## How to log in to Canvas:

- 1. Log in to MyPortal (https://myportal.fhda.edu)
- 2. Click on the Student tab
- 3. Look for "My Online Courses" (this applies even if you are in a hybrid or traditional section)
- 4. Click on "Log into Canvas"

## Troubleshooting

• If you are not able to log in to MyPortal, go directly to the Foothill College Canvas login webpage at <a href="http://foothillcollege.instructure.com">http://foothillcollege.instructure.com</a> and then type in your Student ID and Password.

• If you have problems accessing or logging into the course, go to the <u>Student Help</u> <u>Desk</u> at <u>https://foothillcollege.freshdesk.com</u> or call the Foothill Online Learning office at (650) 949-7446.